# Quick start guide

CredoID in an innovative access control software and has been designed with the goal of providing a simple and at the same time highly effective interface to enable users of all level to have a complete control over the system. This quick start guide will provide steps for quick access control system setup, including user management, access rights, schedules and reports.

- <u>1. Installation</u>
  - <u>Troubleshooting</u>
- 2. Device Preparation
  - o <u>Aperio</u>
  - <u>HID configuration</u>
  - Mercury configuration
- <u>3. How to add device</u>
  - <u>Aperio Device</u>
  - ASB Security device
  - Digifort server
  - <u>HID device</u>
  - Mercury Device
- <u>4. How to create schedules</u>
- <u>5. How to create doors</u>
- <u>6. How to create access levels</u>
- <u>7. How to create user</u>
- <u>8. How to create report</u>

# **1. Installation**

CredoID installation and application requires latest Windows updates.

- 1. Run the installer.
- 2. Select components to be installed.

If you are planning to install Microsoft SQL server manually, uncheck "Preconfigured SQL express server"

- 3. To change installation folder press button.
- 4. Press Install.

| <b>CREDOID</b><br>Initializing                    |  |
|---------------------------------------------------|--|
| <ul> <li>CredoID service</li> </ul>               |  |
| <ul> <li>CredoID core service</li> </ul>          |  |
| Preconfigured SQL express server                  |  |
| ✓ I accept <u>Midpoint-Security license terms</u> |  |
|                                                   |  |
| Install                                           |  |

Exit

# Troubleshooting

| Problem                    | Solution                                                                  |
|----------------------------|---------------------------------------------------------------------------|
| Installer is not starting. | Install pending Windows updates. Restart machine and run installer again. |

# 2. Device Preparation

Controller network setup depends on the configuration of your network. You may use either DHCP server or assign static IP addresses to controllers. If the controller is on a different segment of the network, you must enter gateway addresses as well.

- <u>Aperio</u>
- HID configuration
- Mercury configuration

# Aperio

- 1. For Aperio Hub configuration, Aperio configuration dongle may be required for correct system setup, if the Hub was not configured by installer.
- Launch Aperio Programming Application and open installation or create new. For new installation, key is required which can be requested from Assa Abloy.

| ONLINE     OFFLIRE     USB CABLE       Quick scan     Scan     Referant     Opencet     Disconnect     Detect | e Installation Help               |                     |             |     |
|----------------------------------------------------------------------------------------------------|-----------------------------------|---------------------|-------------|-----|
| Copen Installation X<br>Installation Midpoint V<br>Password Create new Open Cancel                            | AVLINE<br>Quick scan Scan Refresh | OFFLINE USB CABLE   |             | ape |
| Copen Installation X<br>Installation Midpoint V<br>Password Create new Open Cancel                            |                                   |                     |             |     |
| Create new Open Cancel                                                                                        |                                   |                     |             |     |
| Create new Open Cancel                                                                                        |                                   |                     |             |     |
| Password Create new Open Cancel                                                                               |                                   | Copen Installation  | ×           |     |
|                                                                                                    |                                   | Password Create new | Open Cancel |     |
|                                                                                                    |                                   |                     |             |     |
|                                                                                                    |                                   |                     |             |     |
|                                                                                                    |                                   |                     |             |     |
|                                                                                                    |                                   |                     |             |     |
|                                                                                                    |                                   |                     |             |     |

- 3. SB radio dongle connected (COM 3)
- 4. Press "Scan" Button.
- 5. Hubs with dongle range should appear on the list. Double clicked of target hub.
- 6. In the List, second click on hub and press "Pair with lock or sensor" and follow further instructions.

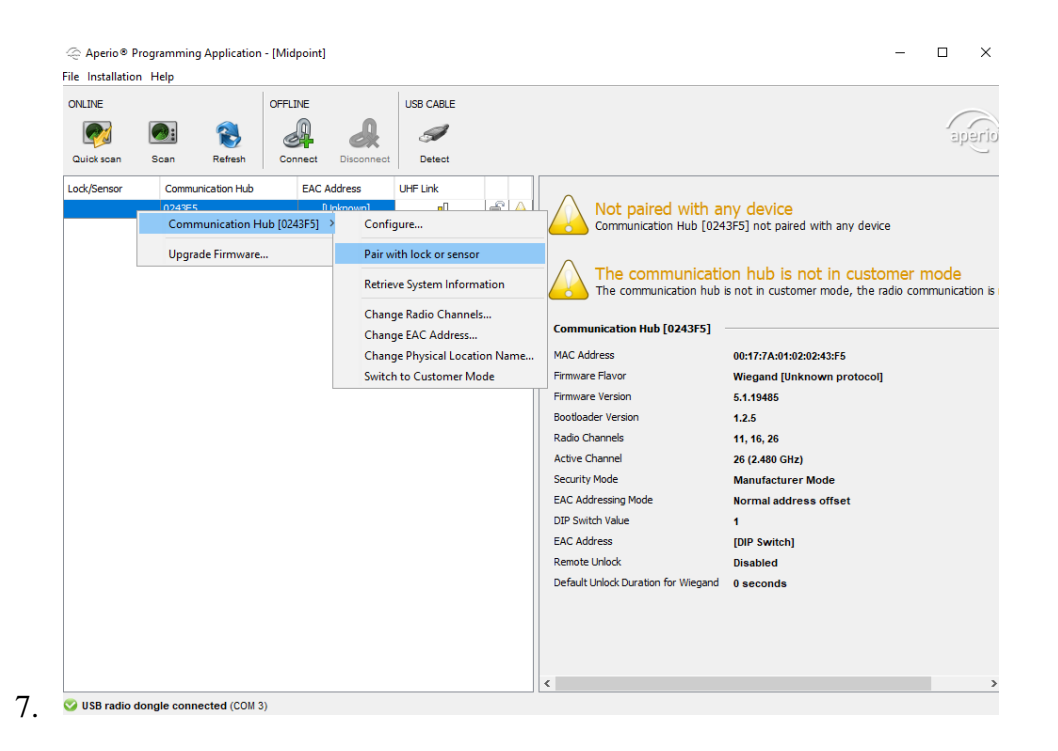

# **HID configuration**

Supported devices: EDGE Plus E400 (E400, ER40, ERP40), EDGE Plus EVO EH400 (EH400, EHR40, EHRP40), VertX EVO V1000, VertX EVO V2000.

Steps to configure HID device:

- 1. Open a web browser and enter the HID devices IP. By default, every HID controller is configured to respond to a fixed IP address, that is 169.254.242.121. Be sure that your network settings are configured correctly to be able to connect to the controller.
- 2. You should be greeted with a login screen. If connecting to the controller for the first time, in the User name field, enter "admin" and leave the password field empty. If not, enter a configured password.

| Windows Security                                                                                                    | ×      |  |  |  |  |
|----------------------------------------------------------------------------------------------------|--------|--|--|--|--|
| The server 169.254.242.121 is asking for your user name and<br>password. The server reports that it is from Secure Access. |        |  |  |  |  |
| admin                                                                                                    |        |  |  |  |  |
| Password                                                                                                    |        |  |  |  |  |
| OK                                                                                                    | Cancel |  |  |  |  |

3. After authentication is done, you should be presented with basic setup information window, where network and other settings can be configured. It is highly recommended to configure a static IP address, for more stable connection. After configuring network settings, set up a password (optional). Set CS/HOST Addressing to the service machine address, where CredoID service is installed and running. Press "Submit" to update configuration.

| Addressing                                                    | O DHCP<br>Static                                                                                   | Allows for DHCP (Dynamic Host Cor<br>(which is a permanently assigned ac<br>For Static, the Controller Address<br>network administrator. | figuration Protocol) or maintains a Static IP address<br>Idress) for the controller's network parameters.<br>ing information should be provided by the local                                                                                                    |
|---------------------------------------------------------------|----------------------------------------------------------------------------------------------------|----------------------------------------------------------------------------------------------------|----------------------------------------------------------------------------------------------------|
|                                                               | IP Address:                                                                                        | 192 . 168 . 11 . 166                                                                                                    | A number that identifies the controller on a network.<br>This address will be used to access the controller.<br>Example: 192.168.1.129                                                                                                    |
|                                                               | Subnet Mask:                                                                                       | 255 . 255 . 255 . 0                                                                                                    | A number used to determine which IP addresses are<br>contained within the local network.                                                                                                    |
|                                                               | Default Gateway:                                                                                   | 192 . 168 . 11 . 1                                                                                                    | The Default Gateway forwards traffic to a destination<br>outside of the subnet of the controller. This address<br>provides a communication link between the controller<br>and external networks.                                                                                                    |
| Pri                                                           | mary DNS Server:                                                                                   | · · · · · · · · · · · · · · · · · · ·                                                                                                    | Primary Server that translates domain names into IP addresses.                                                                                                    |
| Secor                                                         | ndary DNS Server:                                                                                  | •••••                                                                                                    | Alternate Server that translates domain names into IP addresses.                                                                                                    |
| Basic Ce                                                      | ntral Station                                                                                      | /Host Communications                                                                                                    | Setup                                                                                                    |
|                                                               | -                                                                                                  | 102 169 1 5                                                                                                    | A number that identifies the Central Station/Host on a                                                                                                    |
| CS/Host<br>Addressing                                         | ● IP Address:                                                                                      | 192 . 108 . 1 . 5                                                                                                    | network. This address will be used by the controller to<br>access the Central Station/Host. Example:<br>192.168.1.130                                                                                                    |
| C S/Host<br>Addressing                                        | ● IP Address:<br>OR                                                                                |                                                                                                    | network. This address will be used by the controller to<br>access the Central Station/Host. Example:<br>192.168.1.130                                                                                                    |
| CS/Host<br>Addressing                                         | IP Address:<br>OR<br>O Host Name:                                                                  |                                                                                                    | network. This address will be used by the controller to<br>access the Central Station/Host. Example:<br>192.168.1.130<br>An identifier used by the controller to access a Central<br>Station/Host on a network. Example:<br>CSHost.CompanyX.com                                                                                                    |
| C S/Host<br>Addressing<br>Here I                              | <ul> <li>IP Address:</li> <li> OR</li> <li>O Host Name:</li> <li>Am Interval (sec):</li> </ul>     | 20                                                                                                    | network. This address will be used by the controller to<br>access the Central Station/Host. Example:<br>192.168.1.130<br>An identifier used by the controller to access a Central<br>Station/Host on a network. Example:<br>CSHost.CompanyX.com<br>The time interval in which a controller sends a Here I<br>Am message to a Central Station/Host. Valid entry is<br>20 to 86400 seconds. |
| CS/Host<br>Addressing<br>Here I<br>Login Pa                   | IP Address:     OR     O Host Name: Am Interval (sec):  SSWORD                                     | 20                                                                                                    | network. This address will be used by the controller to<br>access the Central Station/Host. Example:<br>192.168.1.130<br>An identifier used by the controller to access a Central<br>Station/Host on a network. Example:<br>CSHost.CompanyX.com<br>The time interval in which a controller sends a Here I<br>Am message to a Central Station/Host. Valid entry is<br>20 to 86400 seconds. |
| CS/Host<br>Addressing<br>Here I<br>Login Pa<br>The login pase | IP Address:         OR         O Host Name:     Am Interval (sec):      ssword sword for the admin | 192   198   1   5                                                                                                    | network. This address will be used by the controller to<br>access the Central Station/Host. Example:<br>192.168.1.130<br>An identifier used by the controller to access a Central<br>Station/Host on a network. Example:<br>CSHost.CompanyX.com<br>The time interval in which a controller sends a Here I<br>Am message to a Central Station/Host. Valid entry is<br>20 to 86400 seconds. |

Submit

Copyright (c) 2010-2016 HID Global Corporation/ASSA ABLOY AB. All rights reserved. This software is protected by copyright law and international treaties. Any unauthorized reproduction, distribution or use of the software is prohibited.

## **Mercury configuration**

- 1. Connect an Ethernet cable to the controller and enable controllers default settings, by turning ON switch '2' in DIP switches.
- 2. Open web browser and connect to controller over IP address: 192.168.0.251

### LP1501 Configuration Manager

#### Login

| Enter your user name and password. |       |  |  |
|------------------------------------|-------|--|--|
| Username:                          |       |  |  |
| Password:                          |       |  |  |
|                                    | Login |  |  |
|                                    |       |  |  |

- Turn on switch "1" to enable default login details: Username: admin Password: password
- 4. At "Network" tab configure IP address of the device.
- 5. At "Host Comm" set "Host IP" to machine address, where CredoID service is running. Set "Connection Mode" to "Continuous".

| Home                | Host Communication      |                      |                  |                    |  |  |  |
|---------------------|-------------------------|----------------------|------------------|--------------------|--|--|--|
| Network             |                         | Host communication   |                  |                    |  |  |  |
| Host Comm           | Communication           |                      |                  |                    |  |  |  |
| Device Info         | Address:                | 0 ~                  | Use IPv6 Only    |                    |  |  |  |
| Advanced Networking |                         |                      |                  |                    |  |  |  |
| Users               | Primary Host Port       |                      |                  |                    |  |  |  |
| Auto-Save           | Connection Type:        | IP Client V          | Data Security    | TLS if Available 🗸 |  |  |  |
| Load Certificate    |                         |                      | Data Coodiniy:   |                    |  |  |  |
| OSDP File Transfer  | Interface:              | NIC1 V               |                  |                    |  |  |  |
| Status              |                         | HIGT -               |                  |                    |  |  |  |
| Security Options    | Host IP:                | 192.168.11.20        | Port Number:     | 3001               |  |  |  |
| Diagnostic          | Connection Mode:        | Continuous           | Retry Interval:  | 580C V             |  |  |  |
| Restore/Default     | Connection mode.        | Continuous +         | rterry interval. | 3366 1             |  |  |  |
| Apply Settings      | 🛛 🗌 Enable Peer Certifi | cate                 |                  |                    |  |  |  |
| Log Out             |                         |                      |                  |                    |  |  |  |
|                     | Alternate Host Port     |                      |                  |                    |  |  |  |
|                     | Connection Type:        | Disabled ~           | Data Security:   | None ~             |  |  |  |
|                     |                         |                      | ,                |                    |  |  |  |
|                     |                         |                      |                  |                    |  |  |  |
|                     |                         | A                    | ccept            |                    |  |  |  |
|                     | * Select ADDLY SETT     | NCS to save changes  |                  |                    |  |  |  |
|                     | SCICULAFFEI SEITI       | and to save thanges. |                  |                    |  |  |  |
|                     |                         |                      |                  |                    |  |  |  |
|                     |                         |                      |                  |                    |  |  |  |

6. Press "Accept" and then "Apply Settings". Set all switches to OFF.

## 3. How to add device

If devices were configured correctly, it should appear at discovered devices

- 1. Press on Hardware  $\rightarrow$  Devices  $\rightarrow$  Discover
- 2. Select device from list, which needs to be added to the system, press "Select" button.

Each device has slight different setting options, select the link accordingly to your device:

- <u>Aperio Device</u>
- <u>ASB Security device</u>
- <u>Digifort server</u>
- <u>HID device</u>
- <u>Mercury Device</u>

Windows Firewall may be blocking the connection and device will not appear on "Discovered" list so additional ports opening may be required in Windows Firewall:

- Mercury 3001;
- HID 4050, 4070;
- ASB Security 20002, 2005;

## **Aperio Device**

Select Mercury device, at which Aperio Hub is connected over RS484.

- 1. Press "Device modules"
- 2. Press "Seacrh Modules" button.

During door configuration, select "Module name" as configured at the device modules (in example AperioHub).

|           | <b>f</b>                 |   | 1. |          |  |
|-----------|--------------------------|---|----|----------|--|
| 2.        | Q                        |   | +  |          |  |
| iden<br>6 | AperioHub<br>Aperio hub  |   |    | ā ^<br>Ţ |  |
| Nan<br>Ap | <sup>ie</sup><br>erioHub |   |    |          |  |
|           |                          |   |    |          |  |
| 8         | SAVE Cancel              | l |    |          |  |

# **ASB Security device**

ASB Security panels cannot be detected automatically and needs to be added manually. Make sure no other software is connected to the device, otherwise connection may not be established.

- 1. Enter device name.
- 2. Enter device MAC address.
- 3. Enter device IP address.
- 4. Enter Installer code.
- 5. Enter flash password.

|    | Warning! To apply changes device must be disabled/enabled |               |
|----|-----------------------------------------------------------|---------------|
| 1. | Main                                                      | ^             |
|    | Device name *                                             |               |
|    | Identifier                                                |               |
| 2. | Mac *                                                     |               |
|    | Field is required                                         |               |
| 2  | Network                                                   | ^             |
|    | IP address *                                              |               |
| ľ  | Encrypted configuration port * 20002                      | <b>▲</b><br>▼ |
|    | Diagnostics port * 20005                                  |               |
| 4. | Installer code *                                          | Ø             |
| 5. | Flash password *                                          | Q             |
| 6. | Confirm flash password *                                  |               |

6. Confirm flash password.

After these steps press "Save" to save device.

# **Digifort server**

In order to use cameras on Digifort server, Digifort service must be installed and running.

- 1. Press "Add" button.
- 2. Create a name.
- 3. Create "Identifier". It must be unique on the system.
- 4. Enter machine IP address, where Digifort service is running.
- 5. Press "Save".
- 6. Open "Device modules".
- 7. Press "Detect devices" button. All configured cameras on Digifort service should appear on the list.

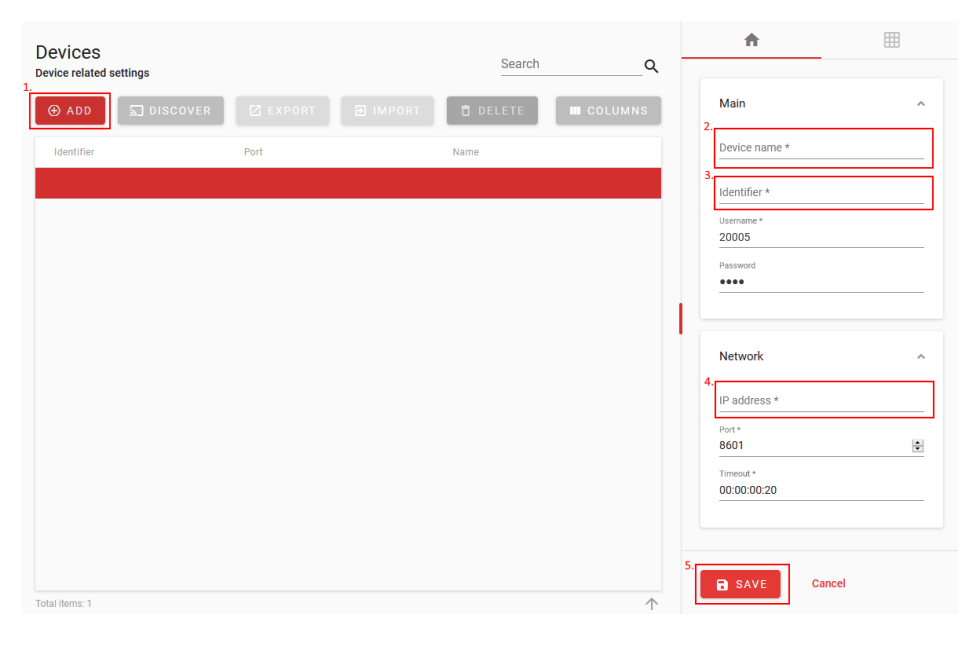

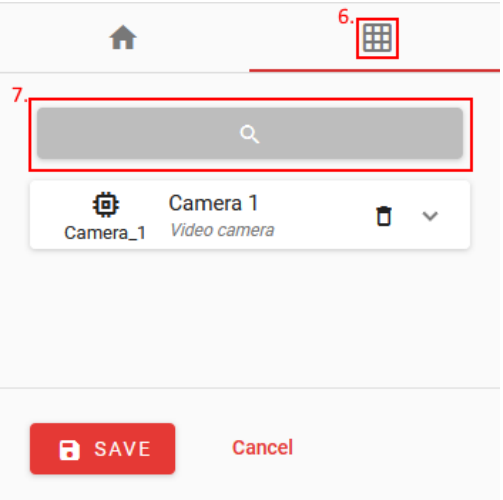

# **HID device**

#### VertX EVO V2000

- 1. Enter device name. Use meaningful name like "Front door controller" or similar, because later device name will be used when creating doors, access levels and etc.
- 2. Press "Save".
- 3. Device should appear on the list with "Out of Sync" state.
- 4. Press "Sync" to upload all the configuration the device.

| Office Entry controller |          |
|-------------------------|----------|
| Identifier              |          |
| 00_06_8E_02_AC_8A       |          |
| Mac *                   |          |
| 00:06:8E:02:AC:8A       |          |
|                         |          |
| Network                 | ^        |
| IP address *            |          |
| 192.168.11.135          |          |
| Port *                  |          |
| 4070                    | <b>•</b> |
| Gateway *               |          |
| 192.168.0.1             |          |
| Subnet mask *           |          |
| 255.255.255.0           |          |
| Timeout *               |          |
| 00:00:20                |          |
|                         |          |
|                         |          |

#### VertX EVO V1000

- 1. First steps are the same as adding EVO V2000 controller.
- 2. Switch to "Device modules" 🙏
- 3. Press Detect Modules Button.
- 4. Press Save.
- 5. Press "Sync" to upload all the configuration the device.

|    |                | ٥                 |        | 2 | * |   |   |
|----|----------------|-------------------|--------|---|---|---|---|
| 3. |                | ٩                 |        |   | + |   |   |
|    | <b>@</b><br>32 | Local I/O         |        |   |   |   | ~ |
|    | <b>@</b><br>0  | V200 (0)<br>V200  |        |   |   | Ō | ~ |
|    | <b>@</b><br>4  | V300 (4)<br>V300  |        |   |   | Ō | ~ |
|    | <b>@</b><br>9  | V100 (9)<br>V100  |        |   |   | Ō | ~ |
|    | <b>@</b><br>14 | V100 (14)<br>V100 |        |   |   | Ō | ~ |
| 4. |                | AVE               | Cancel |   |   |   |   |
|    | • S            | AVE               | Cancer |   |   |   |   |

# **Mercury Device**

### LP1501, EP1501

- 1. Enter device name.
- 2. Mark checkbox "Use First Port For RS485" if Mercury modules will be connected instead of reader. If readers will be used, skip to step 6.
- 3. Set baud rate of RS485. This field only appears if port 1 will be used for RS485 communication.
- 4. Press "Device modules".
- 5. Press "Detect modules" button. All connected modules should appear on the list.

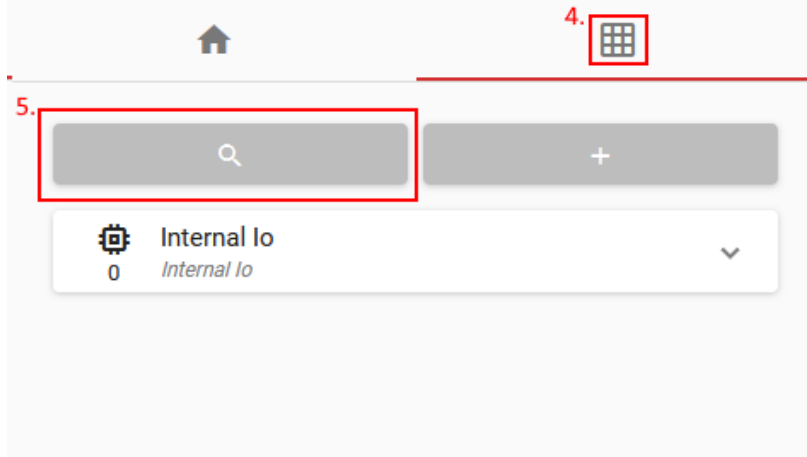

### 6. Press "Save"

| 1. | Main Device name *              | ^        |
|----|---------------------------------|----------|
|    | LP1501                          |          |
|    | Identifier<br>00_0F_E5_07_B0_2E |          |
|    | Mac *<br>00:0F:E5:07:B0:2E      |          |
|    |                                 |          |
|    | Network                         | ^        |
|    | IP address *                    |          |
|    | 192.168.11.205                  |          |
|    | Port *                          |          |
|    | 3001                            | <b>•</b> |
|    | Gateway *                       |          |
|    | 192.168.0.1                     |          |
|    |                                 |          |
|    | 255.255.255.0                   |          |
| 2  |                                 |          |
| 3. | Use First Port For RS485        |          |
|    | Baud Rate                       |          |
| L  | 38400                           | <b>—</b> |
|    |                                 |          |
| 5. |                                 |          |
|    | Cancel                          |          |

### LP1502, EP1502, LP2500, EP2500, LP4502, EP4502

- 1. Enter device name.
- 2. Set RS-485 baud rate (if external modules are used).
- 3. Press "Save"

| Main                            | ^        |
|---------------------------------|----------|
| 1.<br>Device name *<br>LP1502   |          |
| Identifier<br>00_05_B1_00_DD_AE |          |
| Mac *<br>00:05:B1:00:DD:AE      |          |
| Network                         | ^        |
| IP address * 78.78.7.87         |          |
| Port *<br>3001                  | <b>•</b> |
| Gateway * 192.168.0.1           |          |
| Subnet Mask *<br>255.255.255.0  |          |
| Baud Rate<br>38400              | •        |
| Baud Rate 2<br>38400            | <b>.</b> |
|                                 |          |

# 4. How to create schedules

Schedules will be used for access levels.

- 1. Open "Time Settings  $\rightarrow$  Schedules".
- 2. Press "Add" button.
- 3. Enter "Schedule" name.
- 4. Select "Day" of the new schedule.
- 5. Select "Start" time interval and "End" time interval.

To change time, select format, change your browser language accordingly

- 6. Press "Add Interval" button.
- 7. After adding all intervals in schedule, press "Save".

| ays |    | 4         |          |    |    | 5.  |                |    |    |    |               |    |    |    | 6  |    |      |     |    |     |       |    |    |    |
|-----|----|-----------|----------|----|----|-----|----------------|----|----|----|---------------|----|----|----|----|----|------|-----|----|-----|-------|----|----|----|
|     |    | Day<br>MC | s *<br>) |    |    | r 0 | tart *<br>8:00 |    |    |    | End*<br>17:00 | I  |    | \$ | A  |    | ITER | /AL | 1  | CLE | AR AL | L  |    |    |
|     |    |           |          |    |    |     |                |    |    |    |               |    |    |    | _  |    |      |     |    |     |       |    |    |    |
|     | 00 | 01        | 02       | 03 | 04 | 05  | 06             | 07 | 08 | 09 | 10            | 11 | 12 | 13 | 14 | 15 | 16   | 17  | 18 | 19  | 20    | 21 | 22 | 23 |
| Su  |    |           |          |    |    |     |                |    |    |    |               |    |    |    |    |    |      |     |    |     |       |    |    |    |
| Мо  |    |           |          |    |    |     |                |    |    |    |               |    |    |    |    |    |      |     |    |     |       |    |    |    |
| Tu  |    |           |          |    |    |     |                |    |    |    |               |    |    |    |    |    |      |     |    |     |       |    |    |    |
| We  |    |           |          |    |    |     |                |    |    |    |               |    |    |    |    |    |      |     |    |     |       |    |    |    |
| Th  |    |           |          |    |    |     |                |    |    |    |               |    |    |    |    |    |      |     |    |     |       |    |    |    |
| Fr  |    |           |          |    |    |     |                |    |    |    |               |    |    |    |    |    |      |     |    |     |       |    |    |    |
| Sa  |    |           |          |    |    |     |                |    |    |    |               |    |    |    |    |    |      |     |    |     |       |    |    |    |
| NH  |    |           |          |    |    |     |                |    |    |    |               |    |    |    |    |    |      |     |    |     |       |    |    |    |
| он  |    |           |          |    |    |     |                |    |    |    |               |    |    |    |    |    |      |     |    |     |       |    |    |    |

# 5. How to create doors

- 1. Enter door name.
- 2. Switch to "Entry" tab.

| General $\rightarrow$ Entr | y 🗲 Exit |
|----------------------------|----------|
| Door details               |          |
| Name                       |          |
| Strike Time                |          |
| 3                          | \$       |
| Held Open Time             |          |
| 10                         | -        |
| Extended Access Time       |          |
| 6                          | ÷        |
| Door mode                  |          |
| Default                    | -        |

- 3. Select "Door device type".
- 4. Select "Device name" from the list.
- 5. Select "Module name" of the device.
- 6. Select "Reader address" from the list.
- 7. Set "Authentication mode". If set to "None", doors cannot be accessed.

| 🛟 General                  | → Entry                      | 8. ← Exit |
|----------------------------|------------------------------|-----------|
| Door device type<br>Reader |                              | •         |
| Reader                     |                              | ^         |
| 4.<br>Device name          | 5.                           | ne 🔻      |
| 6.<br>Reader address       | 7.<br>Authentication<br>None | mode<br>T |
| Time and attendance        | •                            |           |

- 8. Switch to Exit tab.
- Select "Door device type" to exit button. (If reader type is selected, repeat steps from nr.
   4)
- 10. Select "Device Name" from the list.
- 11. Select "Module name" from the list.
- 12. Press "Save". After saving doors, device Synchronization is required at the "Hardware → Devices tab".

| 🔹 General                             | ⇒ Entry            | ← Exit   |
|---------------------------------------|--------------------|----------|
| 9.<br>Door device type<br>Exit button |                    | •        |
| Exit button                           |                    | ^        |
| 10.<br>Device name                    | 11.<br>Module name | <b>•</b> |

# 6. How to create access levels

Access level is the selection of doors that can be assigned to the user.

- 1. Open "Users  $\rightarrow$  Access Levels".
- 2. Press "Add" button.
- 3. Enter door name.
- 4. Select doors, which will be assigned to access level.

| Access level                  |                                              | ^ |
|-------------------------------|----------------------------------------------|---|
| Name *                        |                                              |   |
| 4.<br>Front Door<br>Back door | 5.<br>Entry<br>Always •<br>Entry<br>Always • | ^ |

- 5. Assign schedule to access level for each door.
- 6. Press Save.

## 7. How to create user

- 1. Open Users  $\rightarrow$  Users tab.
- 2. Press Add Button.
- 3. Enter "First Name" and "Last Name" (required fields).
- 4. Enter other fields if required.

When adding new Company/Department/Title, if it doesn't exist, press ADD button at the end of the input field.

| Users<br>User related settings |              | Search          | Q       | \$              |                 | <b>F</b> | $\checkmark$ |
|--------------------------------|--------------|-----------------|---------|-----------------|-----------------|----------|--------------|
| 2.                             | 🔁 IMPORT 📋 D | ELETE           | COLUMNS | Mai<br>3.       | in              |          | ^            |
| Name                           | Last name    | User title name |         | Nan             | ne              |          | _            |
|                                |              |                 |         | 4. Last<br>Sure | name *<br>ename |          |              |
| Test                           | User<br>Test |                 |         | Mid             | ldle name       |          | _            |
|                                |              |                 |         |                 | °.              | **       |              |
|                                |              |                 |         | Cor             | ntacts          |          | ^            |
|                                |              |                 |         | Emi             | ail             |          |              |
|                                |              |                 |         | Em              | ployee          |          | ^            |
| Total items: 3                 |              |                 | 个       | 8               | SAVE            | Cancel   |              |

5. Switch to  $\blacksquare$  (Access Levels) tab.

| Everywhere               | × |
|--------------------------|---|
| Lverywhere               | ~ |
| Status *                 |   |
| Active                   | * |
| Use limit *              |   |
| 0                        |   |
| Activation date and time |   |
| 10/10/2019 5:34 PM       |   |
|                          |   |
| Expiration date and time |   |
|                          |   |

- 6. Assign Access level to user (can be selected more than one).
- 7. Switch to  $\square$  (identifications) tab.
- 8. Press 🕀 button to add new identification set.
- 9. Assign card by entering card details manually or by Scan card tool

| Scan card              | I      |  |
|------------------------|--------|--|
| Select device<br>Evo2k |        |  |
| _                      |        |  |
| SCAN                   | Cancel |  |

### Scan Card

- 1. Select Device from the list, at which card will be scanned.
- 2. Press Scan and present Card to the reader connected to the selected device.

- 10. Assign PIN code by pressing  $\bigoplus$  (optional).
- 11. Assign License plate  $\bigoplus$  (optional).
- 12. Press "Save" button.

|     | \$                             | Ā      | 7.             |
|-----|--------------------------------|--------|----------------|
| I   | dentifications                 |        | 8.             |
| 5   | Set 1                          |        | ā ^            |
| 9   | 🗖 Card                         |        | ā ^            |
| 5.  | Card format *<br>32 bit format |        | •              |
|     | Card number *<br>1193046       |        |                |
|     | Card data *<br>123456          |        |                |
|     | Facility code *                |        |                |
|     |                                |        |                |
|     | 👯 Pin                          |        | <sup>10.</sup> |
|     | 🛱 License plat                 | е      | <sup>11.</sup> |
| 12. | SAVE                           | Cancel |                |

## 8. How to create report

Open "Monitoring"  $\rightarrow$  "Events" tab.

1. Press "Export" button.

Additional "Report" window will open.

- 2. Select "Start" date and time, from which events will be added.
- 3. Select "End" date and time, which events will be added.
- 4. Enter "Search" keyword, by which events in the report will be filtered.
- 5. Press "Generate Report" button.

Generated report should appear in the browser window as downloadable file.

| E  | Events<br>vents related settings |                     |   |          |         |           |          |
|----|----------------------------------|---------------------|---|----------|---------|-----------|----------|
|    | From                             | o⊺_                 | 5 | ×        | Filters | • Search  | <u>Q</u> |
| 1. | EXPORT E IMPORT                  |                     |   |          |         |           | COLUMNS  |
|    | Type name                        | Time                |   | First na | me      | Door name |          |
|    | Device offline                   | 2019-10-11 09:45:38 |   |          |         |           | A.       |
|    | Tamper off                       | 2019-10-11 09:17:32 |   |          |         |           |          |
|    | AC normal                        | 2019-10-11 09:17:32 |   |          |         |           |          |
|    | Battery normal                   | 2019-10-11 09:17:32 |   |          |         |           |          |
|    | Door closed                      | 2019-10-11 09:17:32 |   |          |         |           |          |
|    | Door forced open cleared         | 2019-10-11 09:17:32 |   |          |         |           |          |
|    | Exit button released             | 2019-10-11 09:17:32 |   |          |         |           |          |

#### Report

| 2. | Start *<br>10/02/2019 10:50 AM | 0 |
|----|--------------------------------|---|
| 3. | End *<br>10/11/2019 10:06 AM   | 0 |
| 4. | Search                         |   |
| 5. | GENERATE REPORT Close          |   |